# Εγχειρίδιο Εισαγωγής Στοιχείων στο Πληροφοριακό Σύστημα του προγράμματος Εξοικονομώ 2021

Διαχείριση αίτησης κατά την Υλοποίηση Εργασιών

-

Έκδοση 1η / Νοέμβριος 2023

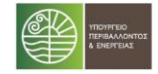

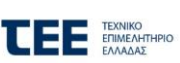

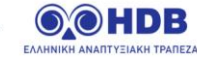

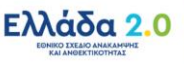

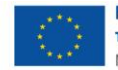

Με τη χρηματοδότηση της Ευρωπαϊκής Ένωσης NextGenerationEU

## Πίνακας Περιεχομένων

| П | ίνακας | ς Περιεχομένων                                                | 2  |
|---|--------|---------------------------------------------------------------|----|
| 1 | Aíı    | τηση Μονοκατοικίας/ Μεμονωμένου διαμερίσματος                 | 3  |
|   | 1.1    | Αίτηση σε Διαχείριση Προκαταβολών                             | 3  |
|   | 1.2    | 07. Αίτηση σε Υλοποίηση Εργασιών                              | 5  |
|   | 1.2.1  | Καρτέλα «Διαχείριση Προμηθευτών»                              | 5  |
|   | 1.2.2  | . Καρτέλα «Καταγραφή παρεμβάσεων και λοιπών δαπανών»          | 6  |
|   | 1.3    | 07α. Αίτηση σε λήψη ενεργειακών στοιχείων                     | 9  |
|   | 1.3    | 3.1 Καρτέλα Πιστοποιητικά Ενεργειακής Απόδοσης                | 9  |
|   | 1.4    | 07β. Καταχώρηση υλοποιημένων εργασιών                         | 10 |
|   | 1.4    | 4.1 Ενότητα Καταχώρησης Εργασιών                              | 11 |
|   | 1.4    | 4.2 Ενότητα Ψηφιοποιημένα Παραστατικά και συνοδευτικά έγγραφα | 12 |
|   | 1.4    | 4.3 Ενότητα Παράρτημα VI                                      | 12 |

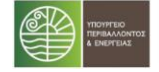

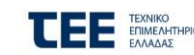

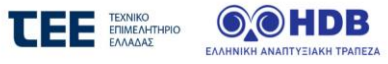

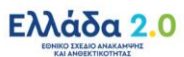

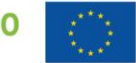

1

## Αίτηση Μονοκατοικίας/ Μεμονωμένου διαμερίσματος

#### 1.1 Αίτηση σε Διαχείριση Προκαταβολών

Ο Χρήστης επισκέπτεται την επίσημη διαδικτυακή πύλη του Προγράμματος στην ιστοσελίδα https://exoikonomo2021.gov.gr, συνδέεται με τα στοιχεία εισόδου του και μεταβαίνει στη Λίστα Αιτήσεών του, όπως εμφανίζεται παρακάτω:

| 💻 🛫 Αποτελέσματα 1 - 40 από 40, Σελίδα 1/1 🛛 🖹 |  |                       |                         |                      |           |
|------------------------------------------------|--|-----------------------|-------------------------|----------------------|-----------|
| Κωδικός 🗢 Κατάσταση 🗢                          |  | Τύπος Αίτησης ≎       | Συνεργαζόμενη Τράπεζα 🗘 | Ημ/νία Καταχώρησης 💲 | Ενέργειες |
| 06. Αίτηση σε υπαγωγή ΜΕΜΟΝΩΜΕΙ                |  | ΜΕΜΟΝΩΜΕΝΟ ΔΙΑΜΕΡΙΣΜΑ | 1000                    | *                    | Ø         |

Μετά την επιλογή της Ενέργειας «Επεξεργασία» για την αίτηση του, ο Χρήστης μεταβαίνει στην Κεντρική Οθόνη της ενεργής αίτησής του, προς περαιτέρω επεξεργασία.

| Τρέχουσα Κατάσταση : 06.                               | ζ Διαχείριση προκαταβολών                                                                                                    |
|--------------------------------------------------------|----------------------------------------------------------------------------------------------------|
|                                                        | Υπαχθείσα                                                                                                    |
|                                                        | <b>•</b>                                                                                                    |
|                                                        |                                                                                                    |
|                                                        | Κεντρική Οθόνη Αίτησης                                                                                                    |
| Ενέργειες                                              | Οδηγίες                                                                                                    |
| Βασικά Στοιχεία<br>Αίτησης                             | Αν η αίτηση σας είναι με Ίδια Κεφάλαια: Για να αποδεσμεύσετε την προκαταβολή της επιχορήγησης παρακαλούμε επιλέξτε «Καταβολή προκαταβολών<br>επιχορήγησης».                                                                                                    |
| Πιστοποιητικά                                          | Εφόσον έχετε ολοκληρώσει την καταβολή προκαταβολών επιχορήγησης και δανείου στην περίπτωση αίτησης με δανειοδότηση, για να<br>μεταβείτε στην επόμενη κατάσταση και να αιτηθείτε την κλήρωση Β Ενεργειακού Επιθεωρητή πατήστε « <b>Συνέχεια</b> ». Προσοχή, εφόσον<br>μεταβείτε σε επόμενη κατάσταση δεν θα είναι δυνατή η καταβολή προκαταβολών από το λογαριασμό επιχορήγησης ή και δανείου. |
| Ηλεκτρονική<br>Ταυτότητα Κτιρίου                       | 💿 Καταβολή προκαταβολών επιχορήγησης 💿 Τροποποίηση προκαταβολής δανείου 💿 Συνέχεια                                                                                                    |
| Πρόταση<br>Γαρεμβάσεων                                 |                                                                                                    |
| 🗸 Στοιχεία δανείου                                     |                                                                                                    |
| 🖌 Εγγυητές                                             |                                                                                                    |
| IBAN Ωφελούμενου                                       |                                                                                                    |
| <ul> <li>Προκαταβολές</li> <li>Επιχορήγησης</li> </ul> |                                                                                                    |
| <ul> <li>Προκαταβολές</li> <li>Δανείου</li> </ul>      |                                                                                                    |
| 🗸 Δικαιολογητικά                                       |                                                                                                    |
| Σύμβουλος Έργου                                        |                                                                                                    |
| Ενημέρωση                                              |                                                                                                    |
| Συνοπτική Εικόνα                                       |                                                                                                    |
| Μηνύματα / 5<br>Επικοινωνία                            |                                                                                                    |
| Ιστορικό                                               |                                                                                                    |
| Προθεσμίες 🚺                                           |                                                                                                    |

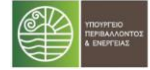

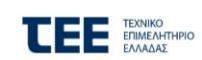

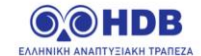

Ελλάδα 2.0

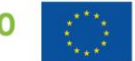

Στην Κεντρική οθόνη εκτός από τις Επιλογές:

- Καταβολή Προκαταβολών Επιχορήγησης (μέσω τις οποίας γίνεται μετάβαση σε αντίστοιχες οθόνες για την εκτέλεση της διαδικασίες καταβολής προκαταβολών επιχορήγησης σε προμηθευτές)
   και
- Τροποποίηση Προκαταβολής Δανείου (η οποία εμφανίζεται στις αιτήσεις που είναι με δάνειο και επιτρέπει την τροποποίησης ποσών προκαταβολών δανείου σε προμηθευτές)

Εμφανίζεται η Επιλογή «Συνέχεια».

Με την επιλογή αυτή, εφόσον έχει ολοκληρωθεί η καταβολή προκαταβολών επιχορήγησης και δανείου (περίπτωση αίτησης με δανειοδότηση) γίνεται η μετάβαση σε επόμενη κατάσταση «**Προς Υλοποίηση Εργασιών**» προκειμένου να προχωρήσει η διαδικασία αίτησης για την κλήρωση Β Ενεργειακού Επιθεωρητή.

Το σύστημα διενεργεί ελέγχους πληρότητας και απαιτεί σχετική επιβεβαίωση.

| Έλεγງ                                                                                                    | ας Πληρότητας Στοιχείων : Προς υλοποίηση εργασιών |  |  |  |  |  |
|----------------------------------------------------------------------------------------------------|---------------------------------------------------|--|--|--|--|--|
| Τα στοιχεία της αίτησής σας είναι πλήρη. Για να προχωρήσετε στο επόμενο στάδιο<br>παρακαλώ επιλέξτε : Προς υλοποίηση εργασιών |                                                   |  |  |  |  |  |
| ⊘ Άκυρο 💿 Προς υλοποίηση εργασιών                                                                                             |                                                   |  |  |  |  |  |

Σημείωση: εφόσον γίνει μετάβαση της αίτησης σε επόμενη κατάσταση δεν θα είναι δυνατή η καταβολή προκαταβολών από το λογαριασμό επιχορήγησης ή και δανείου.

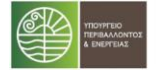

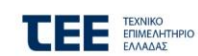

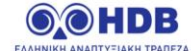

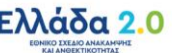

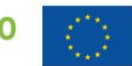

#### 1.2 07. Αίτηση σε Υλοποίηση Εργασιών

Στην κατάσταση αυτή γίνεται από τον ωφελούμενο η καταχώριση εργασιών υλοποίησης καθώς και η σχετική ανάρτηση ψηφιοποιημένων παραστατικών και σχετικών ψηφιοποιημένων εγγράφων.

Στην κεντρική Οθόνη του συστήματος εμφανίζεται η ακόλουθη εικόνα, ενώ στο αριστερό μενού είναι διαθέσιμες οι επιλογές:

#### «Διαχείριση Προμηθευτών»

και

#### «Καταγραφή παρεμβάσεων και λοιπών δαπανών»

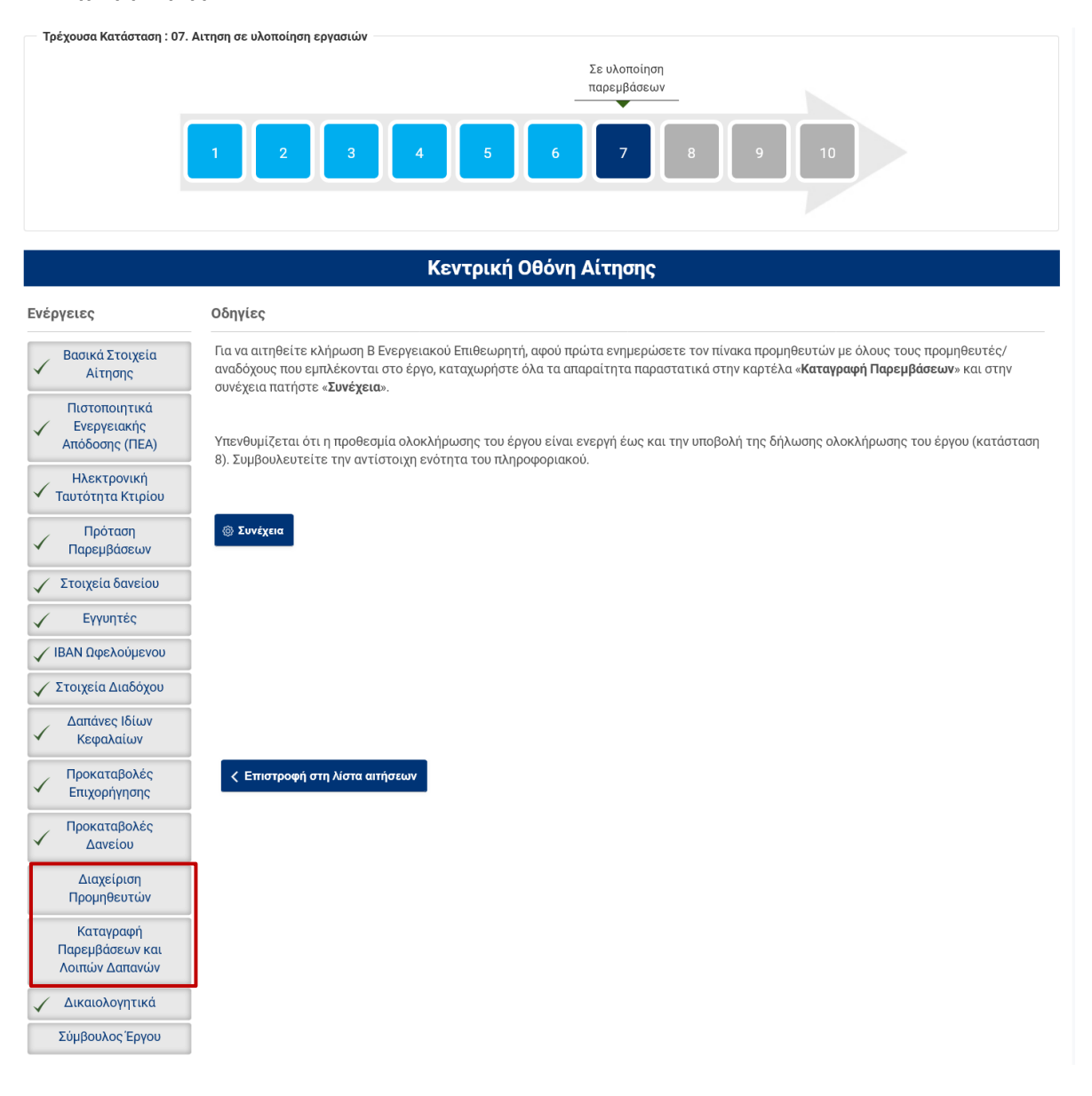

#### 1.2.1 Καρτέλα «Διαχείριση Προμηθευτών»

Με την επιλογή αυτή εμφανίζονται όλοι οι προμηθευτές που ήδη έχουν χρησιμοποιηθεί σε προηγούμενα στάδια της αίτησης για την καταβολή προκαταβολών επιχορήγησης και δανείου.

Ο πίνακας αυτός απαιτείται να συμπληρωθεί ώστε να περιλαμβάνει όλους τους προμηθευτές οι οποίοι θα χρησιμοποιηθούν στις καταχωρήσεις των επιμέρους εργασιών.

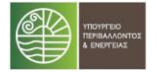

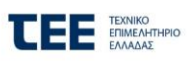

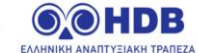

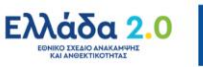

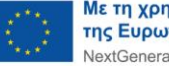

Οι προμηθευτές που έχουν ήδη χρησιμοποιηθεί (έχουν κινήσεις προκαταβολών) δεν μπορούν να διαγραφούν από τον πίνακα. Μπορούν όμως να τροποποιηθούν ως προς τον λογαριασμό IBAN εφόσον απαιτείται καθώς και να προστεθούν νέες εγγραφές προμηθευτών.

|              | Διαχείριση Προμηθευτών                                                                        |                                                              |                               |                                          |  |  |  |
|--------------|-----------------------------------------------------------------------------------------------|--------------------------------------------------------------|-------------------------------|------------------------------------------|--|--|--|
|              |                                                                                               |                                                              |                               |                                          |  |  |  |
| () Ка<br>Про | ταχωρήστε όλους τους προμηθευτές / αναδό<br>σ <b>οχή</b> . Μετά την δήλωση ολοκλήρωσης του έμ | χους του έργου.<br>ογου και το αίτημα κλήρωσης του Β επιθει  | ωρητή δεν θα είναι δυ         | νατή η καταχώρηση προμηθευτή / αναδόχου. |  |  |  |
| * Δεν είνα   | ι δυνατή η διαγραφή / αντικατάσταση του<br>Προμηθευτής                                        | προμηθευτή επειδή έχουν βρεθεί κατα<br>IBAN Τελικών Πληρωμών | ιχωρημένες εγγραφ<br>Διαγραφή | ές. Μπορείτε να τροποποιήσετε το IBAN.   |  |  |  |
| 1            | 1                                                                                             |                                                              |                               | -                                        |  |  |  |
|              | *                                                                                             |                                                              |                               |                                          |  |  |  |
| 2            |                                                                                               |                                                              |                               |                                          |  |  |  |
|              | *                                                                                             |                                                              |                               |                                          |  |  |  |
| 3            |                                                                                               |                                                              | ŵ                             |                                          |  |  |  |
| 4            |                                                                                               |                                                              |                               |                                          |  |  |  |
| 5            |                                                                                               |                                                              |                               |                                          |  |  |  |
| 81           | + Προσθήκη                                                                                    |                                                              |                               |                                          |  |  |  |
|              |                                                                                               |                                                              |                               |                                          |  |  |  |

🗄 Αποθήκευση

Με την καταχώρηση του ΑΦΜ του προμηθευτή στη στήλη «Προμηθευτής», εμφανίζονται αυτόματα στη στήλη «**ΙΒΑΝ Προμηθευτή**» οι διαθέσιμοι, έγκυροι λογαριασμοί που έχουν δηλωθεί από τον εκάστοτε Προμηθευτή/Ανάδοχο.

|   | Προμηθευτής | IBAN Προμηθευτή | Διαγραφή |
|---|-------------|-----------------|----------|
| 1 |             | ΙΒΑΝ προμηθευτή |          |
| 2 |             | <Επιλέξτε>      |          |
| } |             | 4               | •        |

Σημειώνεται ότι ο ωφελούμενος μπορεί να καταχωρήσει τον ΑΦΜ του προμηθευτή/αναδόχου του μόνο εφόσον ο δεύτερος έχει εγγραφεί επιτυχώς στο σύστημα. Επιπλέον, ο κάθε προμηθευτής καταχωρείται μία και μόνο φορά, ανεξάρτητα από τον αριθμό των παρεμβάσεων που πρόκειται να υλοποιήσει.

Με την ολοκλήρωση της καταχώρησης των προμηθευτών επιλέγεται «Αποθήκευση»

### 1.2.2 Καρτέλα «Καταγραφή παρεμβάσεων και λοιπών δαπανών»

Στη συγκεκριμένη Καρτέλα ο ωφελούμενος (ή ο σύμβουλος έργου του) καλείται να συμπληρώσει δύο ενότητες:

### Ενότητα «Καταχώρηση Εργασιών»

Στην ενότητα αυτή καταχωρούνται τα επιμέρους στοιχεία των παραστατικών των παρεμβάσεων.

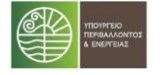

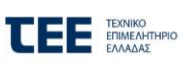

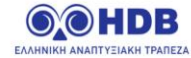

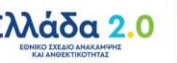

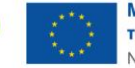

Με την επιλογή του εικονιδίου, στη στήλη «Επεξεργασία», ο χρήστης καλείται να συμπληρώσει τα στοιχεία παραστατικού στην αναδυόμενη φόρμα καταχώρησης.

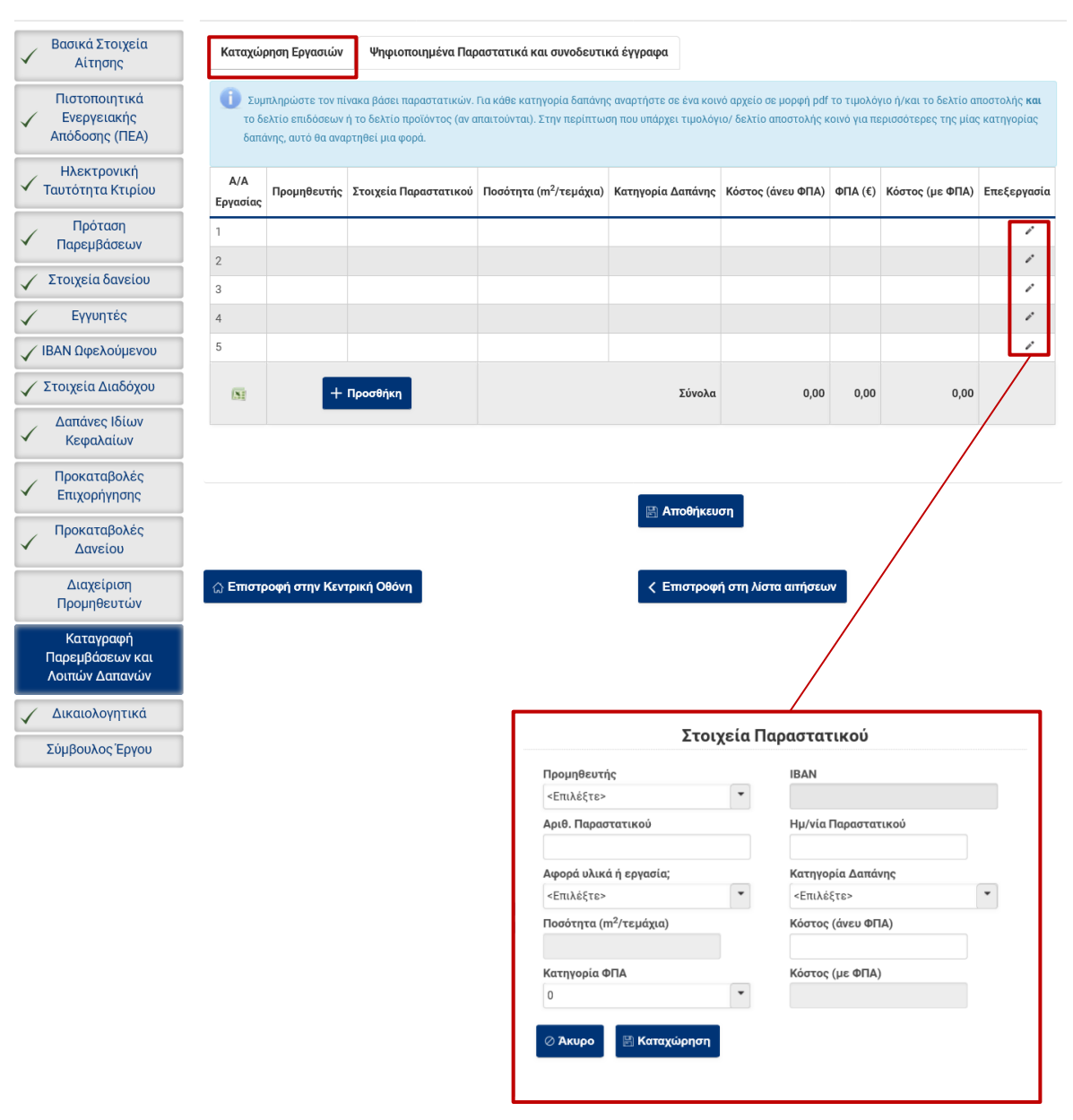

#### Σημείωση:

- Σε περίπτωση που απαιτούνται επιπλέον γραμμές προς καταχώρηση παραστατικών επιλέγεται + Προσθήκη
- Αν απαιτηθεί καταχώρηση επιπλέον προμηθευτή για κάποιο παραστατικό, ο χρήστης μπορεί να μεταβεί στην καρτέλα «Διαχείριση Προμηθευτών», να τον προσθέσει και στη συνέχεια να μεταβεί στην ενότητα Καταχώρισης Εργασιών για αν τον επιλέξει.

#### Ενότητα «Ψηφιοποιημένα Παραστατικά και συνοδευτικά Έγγραφα»

Στην ενότητα αυτή ο χρήστης καλείται να ψηφιοποιήσει και να αναρτήσει το σύνολο των παραστατικών παρεμβάσεων καθώς και των λοιπών συνοδευτικών εγγράφων (πχ. Δήλωση Επιδόσεων, Δελτίο Προϊόντος κ.α.)

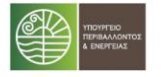

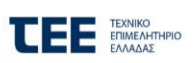

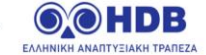

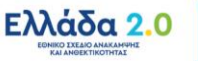

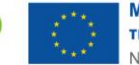

Η ανάρτηση του κάθε αρχείου γίνεται μέσω της επιλογής «Προσθήκη» και με τη συμπλήρωση των απαιτούμενων στοιχείων στο σχετικό αναδυόμενο παράθυρο.

| Βασικά Στοιχεία<br>Αίτησης                             | Καταχώρηση Εργασιών Ψηφιοποιημένα Παραστατικά και συνοδευτικά έγγραφα                                                                                                   |
|--------------------------------------------------------|----------------------------------------------------------------------------------------------------|
| Πιστοποιητικά                                          | Παρακαλώ ψηφιοποιήστε και αναρτήστε (Upload) όλα τα παραστατικά και λοιπά συνοδευτικά έγγραφα τα οποία σχετίζονται με τις εγγραφές του πίνακα «Καταχώρηση<br>Εργασιών». |
| Ηλεκτρονική<br>Ταυτότητα Κτιρίου                       | Α/Α Εργασίας         Αριθ. Παραστατικού         Τίτλος         Ανεβασμένο Αρχείο         Ενέργειες           Δε βρέθηκαν εγγραφές                                       |
| Πρόταση<br>Γαρεμβάσεων                                 | (Se                                                                                                    |
| 🗸 Στοιχεία δανείου                                     | + Προσθήκη                                                                                                    |
| 🖌 Εγγυητές                                             |                                                                                                    |
| IBAN Ωφελούμενου                                       | 🖾 Αποθήκευση                                                                                                    |
| 🖌 Στοιχεία Διαδόχου                                    |                                                                                                    |
| Δαπάνες Ιδίων<br>Κεφαλαίων                             | Ψηφιοποιημένο Παραστατικό - Συνοδευτικό Έγγραφο                                                                                                    |
| <ul> <li>Προκαταβολές</li> <li>Επιχορήγησης</li> </ul> | Επιστροφή στην Κεντρική Οθόνη                                                                                                    |
| Προκαταβολές                                           |                                                                                                    |
| Δανείου                                                | Τίτλος*                                                                                                    |
| Διαχείριση<br>Προμηθευτών                              | Επιλογή Αρχείου * 🔶 Επιλογή Αρχείου                                                                                                    |
| Καταγραφή<br>Παρεμβάσεων και<br>Λοιπών Δαπανών         | Σχόλια Παραστατικού -<br>συνοδευτικού εγγράφου*                                                                                                    |
| 🗸 Δικαιολογητικά                                       |                                                                                                    |
| Σύμβουλος Έργου                                        | 🖉 Ακυρο 🔣 Αποθήκευση                                                                                                    |
|                                                        |                                                                                                    |

Μετά την επιτυχή καταχώρηση του συνόλου των εργασιών και ψηφιοποιημένων παραστατικών και συνοδευτικών εγγράφων και την «Αποθήκευση» των δεδομένων, ο χρήστης επιστρέφει στην Κεντρική Οθόνη και επιλέγει το πλήκτρο «Συνέχεια».

Εφόσον όλα τα στοιχεία που έχουν καταχωρηθεί είναι ορθά, δίνεται η δυνατότητα στον ωφελούμενο να προχωρήσει την αίτησή του προς υποβολή αιτήματος κλήρωσης επιθεωρητή αφού αποδεχθεί την ακόλουθη δήλωση.

|                  | Έλεγχος Πληρότητας Στοιχείων : Συνέχεια                                                                                                    |
|------------------|----------------------------------------------------------------------------------------------------|
| Οθονη 🕑 Ξυνεχεία | Τα στοιχεία της αίτησής σας είναι πλήρη. Για να προχωρήσετε στο επόμενο στάδιο<br>θα πρέπει να διαβάσετε και να αποδεχτείτε τους παρακάτω όρους. Στη συνέχεια<br>επιλέξτε : Συνέχεια                                              |
|                  | Υποβολή Αιτήματος Κλήρωσης Επιθεωρητή                                                                                                    |
|                  | Δηλώνω υπεύθυνα ότι έχουν ολοκληρωθεί οι εργασίες ενεργειακής αναβάθμισης του<br>ακινήτου της αίτησης και αιτούμαι την κλήρωση Ενεργειακού Επιθεωρητή από το μητρώο<br>που έχει συστήσει το ΤΕΕ για τις ανάγκες του προγράμματος. |
|                  | Βεβαιώνω ότι έχω ενημερωθεί για την <b>επεξεργασία των προσωπικών μου δεδομένων</b> .                                                                                                    |
|                  |                                                                                                    |
|                  |                                                                                                    |
|                  |                                                                                                    |
|                  |                                                                                                    |
|                  | Αποδέχομαι                                                                                                    |
|                  | O Turner                                                                                                    |
|                  |                                                                                                    |

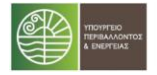

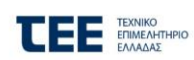

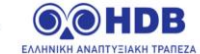

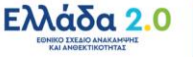

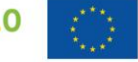

#### 1.3 07α. Αίτηση σε λήψη ενεργειακών στοιχείων

Από την στιγμή που η αίτηση έχει μεταβεί σε αυτή την κατάσταση έχει αποσταλεί αίτημα κλήρωσης επιθεωρητή για τη διενέργεια του Β Ελέγχου Ενεργειακή Επιθεώρησης προς το ΤΕΕ.

Στην κατάσταση αυτή η αίτηση αναμένει την καταχώρηση και λήψη των στοιχείων του ΠΕΑ Β' η οποία γίνεται από τον ωφελούμενο μέσω της καρτέλας «Πιστοποιητικά Ενεργειακής Απόδοσης».

| Ενέργειες                                            | Οδηγίες                                                                                                    |
|------------------------------------------------------|----------------------------------------------------------------------------------------------------|
| <ul> <li>Βασικά Στοιχεία</li> <li>Αίτησης</li> </ul> | Στην καρτέλα « <b>Πιστοποιητικά Ενεργειακής Απόδοσης</b> », επιλέξτε την ενότητα « <b>2ο Πιστοποιητικό Ενεργειακής Απόδοσης</b> » και ακολουθήστε<br>τις οδηγίες επί της οθόνης. Στην συνέχεια επανέλθετε στην κεντρική οθόνη και πατήστε « <b>Συνέχεια</b> ». |
| Πιστοποιητικά<br>Ενεργειακής<br>Απόδοσης (ΠΕΑ)       | Υπενθυμίζεται ότι η προθεσμία ολοκλήρωσης του έργου είναι ενεργή έως και την υποβολή της δήλωσης ολοκλήρωσης του έργου (κατάσταση<br>8). Συμβουλευτείτε την αντίστοιχη ενότητα του πληροφοριακού.                                                              |
| Ηλεκτρονική<br>Ταυτότητα Κτιρίου                     |                                                                                                    |
| Πρόταση<br>Παρεμβάσεων                               |                                                                                                    |
| 🖌 Στοιχεία δανείου                                   |                                                                                                    |
| 🖌 Εγγυητές                                           |                                                                                                    |
| IBAN Ωφελούμενου                                     |                                                                                                    |
| 🗸 Στοιχεία Διαδόχου                                  |                                                                                                    |
| <ul> <li>Δαπάνες Ιδίων</li> <li>Κεφαλαίων</li> </ul> |                                                                                                    |
| Προκαταβολές<br>Επιχορήγησης                         | < Επιστροφή στη λίστα αιτήσεων                                                                                                    |
| Προκαταβολές<br>Δανείου                              |                                                                                                    |
| <ul> <li>Διαχείριση</li> <li>Προμηθευτών</li> </ul>  |                                                                                                    |
| Καταγραφή<br>Παρεμβάσεων και<br>Λοιπών Δαπανών       |                                                                                                    |
| 🖌 Δικαιολογητικά                                     |                                                                                                    |
| Σύμβουλος Έργου                                      |                                                                                                    |

#### 1.3.1 Καρτέλα Πιστοποιητικά Ενεργειακής Απόδοσης

Στην ενότητα «**2ο Πιστοποιητικό Ενεργειακής Απόδοσης**» καταχωρούνται τα στοιχεία του Β' ενεργειακού πιστοποιητικού. Ακολουθούνται οι οδηγίες επί της οθόνης για την ορθή καταχώρηση των στοιχείων.

Καταχωρείται ο Αριθμός Πρωτοκόλλου ΠΕΑ και ο Αριθμός Ασφαλείας ΠΕΑ και επιλέγεται «Λήψη στοιχείων ΠΕΑ»

| 1. Πιστοποιητικό Ενεργειακής Απόδοσης : Δεν έχουν καταχωρηθεί τα Στοιχεία Β Ενεργειακού Πιστοποιητικού                             |                                                                                                    |  |  |  |  |  |  |
|----------------------------------------------------------------------------------------------------|----------------------------------------------------------------------------------------------------|--|--|--|--|--|--|
| 1ο Πιστοποιητικό Ενεργειακής Απόδοσης                                                                                              | 1ο Πιστοποιητικό Ενεργειακής Απόδοσης 2ο Πιστοποιητικό Ενεργειακής Απόδοσης                                                                                                    |  |  |  |  |  |  |
| Για αυτόματη λήψη των στοιχείων του Πιστ<br>Ενεργειακής Απόδοσης (ΠΕΑ)* και επιλέζτε *<br>σύστημα χωρίς τις παύλες και χωρίς κενά. | Πα αυτόματη λήψη των στοιχείων του Πιστοποιητικού συμπληρώστε τα στοιχεία "Α.Π. Πιστοποιητικού Ενεργειακής Απόδοσης (ΠΕΑ)" και "Α.Α. Πιστοποιητικού Ενεργειακής Απόδοσης (ΠΕΑ)" και "Α.Α. Πιστοποιητικού Ενεργειακής Απόδοσης (ΠΕΑ)" και αιλέξτε "Λήψη στοιχείων ΠΕΑ". Ο Αριθμός Ασφαλείας του Πιστοποιητικού Ενεργειακής Απόδοσης καταχωρείται στο πληροφοριακό σύστημα χωρίς τις παύλες και χωρίς κενά. |  |  |  |  |  |  |
| Λήψη στοιχείων ΠΕΑ                                                                                                    |                                                                                                    |  |  |  |  |  |  |
| Αριθμός Πρωτοκόλλου ΠΕΑ                                                                                                    |                                                                                                    |  |  |  |  |  |  |
| Αριθμός Ασφαλείας ΠΕΑ                                                                                                    |                                                                                                    |  |  |  |  |  |  |

Το σύστημα με την επιτυχή λήψη των στοιχείων ΠΕΑ εμφανίζει συμπληρωμένα τα ακόλουθα πεδία:

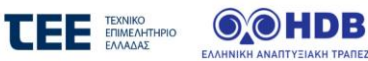

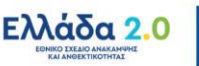

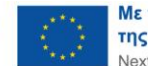

| Λήψη στοιχείων ΠΕΑ                                                  |           |
|---------------------------------------------------------------------|-----------|
| Αριθμός Πρωτοκόλλου ΠΕΑ                                             |           |
| Αριθμός Ασφαλείας ΠΕΑ                                               |           |
| Ημερομηνία Έκδοσης ΠΕΔ                                              |           |
|                                                                     |           |
| Στοιχεία Ενεργειακού Επιθεωρητή                                     |           |
| Αριθμός Μητρώου                                                     |           |
| ΑΦΜ                                                                 |           |
| Επώνυμο                                                             |           |
| Όνομα                                                               |           |
| Ενεργειακά Στοιχεία                                                 |           |
| Υφιστάμενη Ενεονειακή κατηγορία                                     | в         |
| Υπολογιζόμενη ετήσια κατανάλωση                                     | 1.005.60  |
| πρωτογενούς ενέργειας (kWh / m²)                                    |           |
| Υπολογιζόμενη ετήσια κατάναλωση                                     | 168,00    |
| πρωτογενούς ενέργειας Κ.Α. (kWh / m²)                               |           |
| Στοιχεία κτηρίου                                                    |           |
| Διεύθυνση                                                           |           |
| Χρήση για κτήριο ή τμήμα κτηρίου                                    |           |
| Ωφέλιμη επιφάνεια (m²)                                              | 98,98     |
| Συνολική επιφάνεια (m²)                                             | 98,98     |
| Κλιματική ζώνη                                                      | Г         |
| Αποτελέσματα Μέτρων                                                 |           |
| Στόνος εξοικονόμησης ονόργομας (ΜΜΗ)                                |           |
| 2 τοχος εςοικονομησης ενεργειας (KWN)                               | 27.714,40 |
| επιτευχοείοα εςοικονομήση ενεργείας<br>(kWh)                        | 8.908,20  |
| Επιτευχθείσα εξοικονόμηση προς στόχο<br>εξοικονόμησης (%):          | 32,14     |
| Μείωση ποσοστού επιχορήγησης λόγω<br>απόκλισης στόχου εξοικονόμησης | 10,00     |
| Μέγιστο επιλέξιμο κόστος εργασιών βάσει<br>εξοικονόμησης ενέργειας  | 8.908,20  |

Αφού γίνει επισκόπηση των στοιχείων του ΠΕΑ επιλέγεται από το χρήστη «**Αποθήκευση**», και στη συνέχεια Επιστροφή στην κεντρική Οθόνη, όπου επιλέγεται «**Συνέχεια**» ώστε να γίνει Έλεγχος Πληρότητας και να γίνει μετάβαση της αίτησης σε επόμενη κατάσταση.

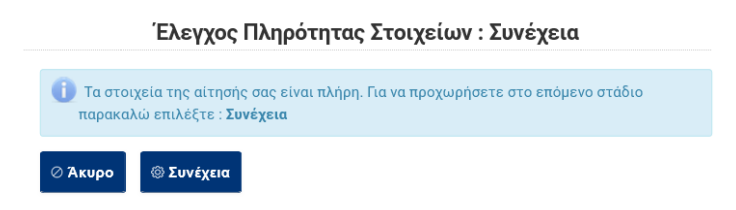

### 1.4 07β. Καταχώρηση υλοποιημένων εργασιών

Στην κατάσταση αυτή αποκτά πρόσβαση στην αίτηση ο Ενεργειακός Επιθεωρητής προκειμένου να δει και να επεξεργαστεί τις εργασίες που έχουν καταχωρηθεί από τον ωφελούμενο, να προσθέσει νέα ψηφιοποιημένα παραστατικά / συνοδευτικά έγγραφα αν απαιτείται, καθώς και να συμπληρώσει τα στοιχεία του παραρτήματος VI.

Η προβολή των αιτήσεων στις οποίες έχει οριστεί ως Ενεργειακός Επιθεωρητής γίνεται από το μενού «**Αιτήσεις ΕΕ**», και στη συνέχεια η επιλογή της αίτησης για επεξεργασία γίνεται από τη στήλη «**Ενέργειες**» με χρήση του σχετικού εικονιδίου.

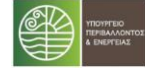

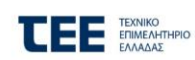

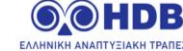

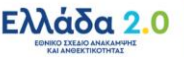

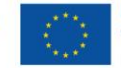

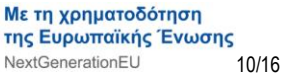

| Αιτήσεις Συμβούλου | Αιτήσεις ΕΕ Λ  | ογαριασμοί IBAN To | ο προφίλ μου      |                            |              |                    |                |
|--------------------|----------------|--------------------|-------------------|----------------------------|--------------|--------------------|----------------|
|                    | 5-11           | • / •/ ····        |                   | <u> </u>                   |              |                    |                |
|                    | Eπu            | λέξτε αιτηση για ε | επεξεργασια με    | : χρήση των ακολουθω       | ν κριτηρια   | )V                 |                |
| Επώνυμο            |                |                    |                   | Όνομα                      |              |                    |                |
| Κωδικός            |                |                    |                   | ΑΦΜ Αιτούντα               |              |                    |                |
| Τράπεζα            | <Επιλέξτε>     | •                  |                   | Τύπος Αίτησης              | <Επιλέξτε>   | •                  |                |
| Περιφέρεια         | <Επιλέξτε>     | •                  |                   | Νομός                      | <Επιλέξτε>   |                    | -              |
| Δήμος              | <Επιλέξτε>     | •                  |                   | Δημ. Κοινότητα             | <Επιλέξτε>   | •                  | •              |
| Κατάσταση          | <Επιλέξτε>     | •                  |                   |                            |              |                    |                |
| A                  |                |                    |                   |                            |              |                    |                |
| Αναζητηση          |                | Ο Καθαρισμος       |                   |                            |              |                    |                |
|                    |                | ια <α Δπ           | ιοτελέσματα 1 - 2 | από 2. Σελίδα 1/1 🛛 🕨      |              |                    |                |
| Κωδικός ≎          | ΑΦΜ Αιτούντα ≎ | Ονοματεπώνυμο ≎    | Τύπος Αίτησης ≎   | Κατάσταση ≎                |              | Ημ/νία Καταχώρησι  | ης ≎ Ενέργειες |
| 4                  |                |                    | MONOKATOIKIA      | 07β. Καταχώρηση υλοποιημέν | νων εργασιών | 15/09/2023 15:15:4 | 9              |
| Y IY               | Y              |                    |                   |                            |              |                    |                |
| 4                  |                | r                  | MONOKATOIKIA      | 07β. Καταχώρηση υλοποιημέν | /ων εργασιών | 04/10/2023 15:59:4 | 4              |

Ακολούθως στην κεντρική οθόνη ο χρήστης επιλέγει το μενού «Καταγραφή Παρεμβάσεων και λοιπών Δαπανών»

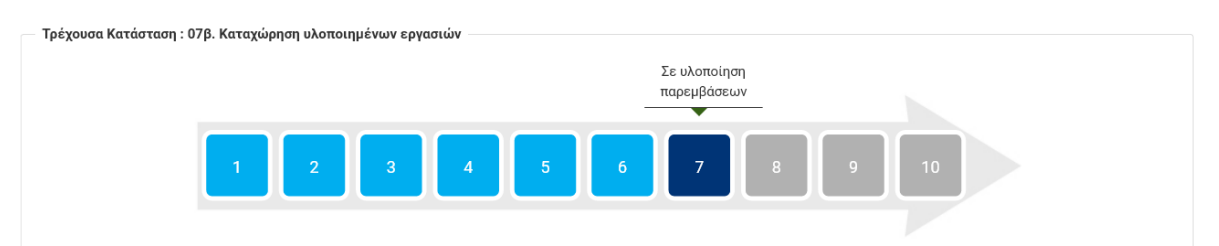

#### Κεντρική Οθόνη Αίτησης Οδηγίες Ενέργειες Πιστοποιητικά Στην καρτέλα «Καταγραφή Παρεμβάσεων και Λοιπών Εξόδων» επιλέξτε: Ενεργειακής 1 την ενότητα «Καταχώρηση Εργασιών» και ελέγξτε/ διορθώστε/ συμπληρώστε κατάλληλα τις εργασίες όπως έχουν καταχωρηθεί βάσει τον παραστατικών τους από τον Σύμβουλο Έργου/ Ωφελούμενο, Απόδοσης (ΠΕΑ) την ενότητα «Ψηφιοποιημένα Παραστατικά» και αναρτήστε πρόσθετα παραστατικά εφόσον υπάρχουν, Πρόταση την ενότητα «Παράρτημα VI» και συμπληρώστε κατάλληλα τα απαραίτητα δεδομένα. Παρεμβάσεων Στην συνέχεια επανέλθετε στην κεντρική οθόνη και πατήστε «Συνέχεια». Καταγραφή Υπενθυμίζεται ότι η προθεσμία ολοκλήρωσης του έργου είναι ενεργή έως και την υποβολή της δήλωσης ολοκλήρωσης του έργου (κατάσταση Παρεμβάσεων και Συμβουλευτείτε την αντίστοιχη ενότητα του πληροφοριακού. Λοιπών Δαπανών

## 1.4.1 Ενότητα Καταχώρησης Εργασιών

Η οθόνη αυτή είναι η ίδια με αυτή που χρησιμοποιήθηκε από τον ωφελούμενο στην κατάσταση 07. Αίτηση σε Υλοποίηση Εργασιών. Ο Ενεργειακός Επιθεωρητής μπορεί να δει και να επεξεργαστεί τις καταχωρήσεις του πίνακα που έγιναν από τον ωφελούμενο.

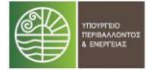

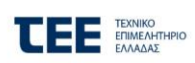

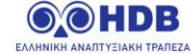

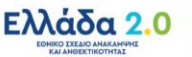

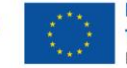

| Πιστοποιητικά                | Καταχώρ                                                                                                    | ηση Εργασιών Ψη                                                                | φιοποιημένα Παρασ                 | πατικά και συνοδε                     | υτικά έγγραφα                         | ПАРАРТНМА                    | VI                   |              |                    |             |  |  |  |
|------------------------------|----------------------------------------------------------------------------------------------------|--------------------------------------------------------------------------------|-----------------------------------|---------------------------------------|---------------------------------------|------------------------------|----------------------|--------------|--------------------|-------------|--|--|--|
| Απόδοσης (ΠΕΑ)               | 🚺 Συμπληρώστε τον πίνακα βάσει παραστατικών. Για κάθε κατηγορία δαπάνης αναρτήστε σε ένα κοινό αρχείο σε μορφή pdf το τιμολόγιο ή/και το δελτίο αποστολής και |                                                                                |                                   |                                       |                                       |                              |                      |              |                    |             |  |  |  |
| Πρόταση<br>Γαρεμβάσεων       | το δε<br>δαπά                                                                                                    | :λτίο επιδόσεων ή το δελ<br>νης, αυτό θα αναρτηθεί μ                           | τίο προϊόντος (αν απα<br>ια φορά. | ιτούνται). Στην περίπ                 | ιτωση που υπάρχει τ                   | ιμολόγιο/ δελτίο             | αποστολής κοινό      | ό για περισσ | ότερες της μίας    | κατηγορίας  |  |  |  |
| Καταγραφή<br>Παρεμβάσεων και | Α/Α<br>Εργασίας                                                                                                    | Προμηθευτής                                                                    | Στοιχεία<br>Παραστατικού          | Ποσότητα<br>(m²/τεμάχια)              | Κατηγορία                             | Δαπάνης                      | Κόστος (άνευ<br>ΦΠΑ) | ФПА (€)      | Κόστος (με<br>ΦΠΑ) | Επεξεργασία |  |  |  |
| Λοιπών Δαπανών               | 1                                                                                                    | 101561848<br>ΧΑΡΑΛΑΜΠΙΔΗΣ<br>ΘΕΟΦΙΛΟΣ                                          | 1 -<br>25/10/2023                 | <b>Үλικά</b><br>100,00 m <sup>2</sup> | 1.Α1 (Ι) : Πλαίσιο<br>υαλοπίνακα- Παρ | αλουμινίου με<br>άθυρο (2 <= | 10.000,00            | 1.700,00     | 11.700,00          | × 🖻         |  |  |  |
|                              | 2                                                                                                    |                                                                                |                                   |                                       |                                       |                              |                      |              |                    | 1           |  |  |  |
|                              | 3                                                                                                    |                                                                                |                                   |                                       |                                       |                              |                      |              |                    | ~           |  |  |  |
|                              | 4                                                                                                    |                                                                                |                                   |                                       |                                       |                              |                      |              |                    | 1           |  |  |  |
|                              | 5                                                                                                    |                                                                                |                                   |                                       |                                       |                              |                      |              |                    | ~           |  |  |  |
|                              | 183                                                                                                    | + Проот                                                                        | Ͽήκη                              |                                       |                                       | Σύνολα                       | 10.000,00            | 1.700,00     | 11.700,00          |             |  |  |  |
|                              | Ο ταμιει<br>του Ζεσ<br>(ΖΝΧ) εί<br>στο σύσ                                                                                                    | ντήρας αποθήκευση<br>τού Νερού Χρήσης<br>ναι ενσωματωμένος<br>τημα θέρμανσης;* | S<br>OXI                          |                                       | т<br>В Апо                            | θήκευση                      |                      |              |                    |             |  |  |  |
|                              |                                                                                                    |                                                                                |                                   |                                       | ✓ Ορισ                                | τικοποίηση Και               | αχώρησης             |              |                    |             |  |  |  |

#### 1.4.2 Ενότητα Ψηφιοποιημένα Παραστατικά και συνοδευτικά έγγραφα

Η οθόνη αυτή είναι η ίδια με αυτή που χρησιμοποιήθηκε από τον ωφελούμενο στην κατάσταση 07. Αίτηση σε Υλοποίηση Εργασιών. Ο Ενεργειακός Επιθεωρητής μπορεί να δει τις αναρτήσεις αρχείων που έχουν γίνει από τον ωφελούμενο καθώς και να προσθέσει τυχόν νέα αρχεία παραστατικών / εγγράφων εφόσον απαιτείται.

| Πιστοποιητικά                | Καταχώρηση Εργασιών Ψηφιοποιημένα Παραστατικά και συνοδευτικά έγγραφα ΠΑΡΑΡΤΗΜΑ VI |                          |                |                   |           |                  |  |  |  |  |
|------------------------------|------------------------------------------------------------------------------------|--------------------------|----------------|-------------------|-----------|------------------|--|--|--|--|
| Πρόταση<br>Παρεμβάσεων       | Εργασιών<br>Α/Α Εργασίας                                                           | /».<br>Αριθ. Παραστατικο | ύ Τίτλος       | Ανεβασμένο Αρχείο | Ενέργειες | ¢                |  |  |  |  |
| Καταγραφή<br>Παρεμβάσεων και | 1 1256                                                                             |                          | Τιμολόγιο 1256 | InvoiceDoc.pdf    | / 0       |                  |  |  |  |  |
| Λοιπών Δαπανών               |                                                                                    | _                        |                |                   |           |                  |  |  |  |  |
|                              | + Προσθήκη                                                                         |                          |                |                   |           |                  |  |  |  |  |
|                              |                                                                                    |                          |                |                   | Απ        | <b>ΓΟθήκευση</b> |  |  |  |  |
|                              |                                                                                    |                          |                |                   |           |                  |  |  |  |  |

#### 1.4.3 Ενότητα Παράρτημα VI

Στην Οθόνη αυτή ο Ενεργειακός Επιθεωρητής συμπληρώνει τα απαιτούμενα στοιχεία του παραρτήματος βάσει των απαιτήσεων του Οδηγού του Προγράμματος.

Τα πεδία της οθόνης που πρέπει να συμπληρωθούν περιγράφονται στις επόμενες εικόνες:

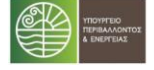

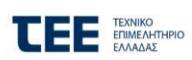

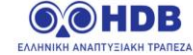

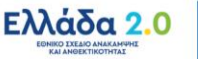

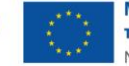

| Καταχώρηση Εργασιών                                               | Ψηφιοποιημένα Παραστατικά και συνοδευτικά έγγραφα ΠΑΡΑΡΤΗΜΑ VI                                                                                                    |
|-------------------------------------------------------------------|----------------------------------------------------------------------------------------------------|
| КАТАГРАФН ПАРЕМВА                                                 | ΝΣΕΩΝ ΒΕΛΤΙΩΣΗΣ ΤΗΣ ΕΝΕΡΓΕΙΑΚΗΣ ΑΠΟΔΟΣΗΣ που λαμβάνονται υπόψη στο ΠΕΑ                                                                                                    |
| Α. Παρεμβάσεις πο                                                 | ου λαμβάνονται υπόψη στην ενεργειακή κατάταξη (1)                                                                                                    |
|                                                                   |                                                                                                    |
| (1) Παρεμβάσεις τα<br>Για τη συμπλήρωση<br>δαπανών που αντις      | ων κατηγοριών 1 έως 4<br>η του πίνακα του παρόντος εντύπου ο επιθεωρητής κάνει δεκτά μόνο τα παραστατικά<br>στοιχούν στην ανωτέρω αναλυτική περιγραφή των υλοποιημένων παρεμβάσεων                   |
| ΚΑΤΑΓΡΑΦΗ ΛΟΙΠΩΝ Π                                                | ΙΑΡΕΜΒΑΣΕΩΝ ΕΞΟΙΚΟΝΟΜΗΣΗΣ                                                                                                    |
| Β. Παρεμβάσεις πο                                                 | υ δεν λαμβάνονται υπόψη στην ενεργειακή κατάταξη (2)                                                                                                    |
|                                                                   |                                                                                                    |
| (2) Παρεμβάσεις τα<br>Για τη συμπλήρωση<br>δαπανών που αντις      | ων υποκατηγοριών 5.Α, 5.Β<br>η του πίνακα του παρόντος εντύπου ο επιθεωρητής κάνει δεκτά μόνο τα παραστατικά<br>στοιχούν στην ανωτέρω αναλυτική περιγραφή των υλοποιημένων παρεμβάσεων.              |
| <b>α.</b> Τα υλικά/συστήμ<br>τις προδιαγραφές<br>λαμβάνονται υπόψ | ιατα που έχουν χρησιμοποιηθεί για την υλοποίηση των ανωτέρω παρεμβάσεων πληρούν<br>του Προγράμματος και τις ελάχιστες απαιτήσεις του Κ.ΕΝ.ΑΚ. (αφορά παρεμβάσεις που<br>η στην ενεργειακή κατάταξη). |
| β. Οι ποσότητες τα που υλοποιήθηκε.                               | ου πίνακα καταχώρησης υλοποιημένων παρεμβάσεων, ανταποκρίνονται πλήρως στο έργο                                                                                                    |
| γ. Το έργο που υλοποιή                                            | θηκε στο κτήριο / κτηριακή μονάδα:                                                                                                    |
| • αφορά σε ριζική α                                               | ανακαίνιση (έκδοση οικοδομικής άδειας με αριθμό:)                                                                                                    |
| • δεν αφορά σε ριζι                                               | ική ανακαίνιση                                                                                                    |
| δ. Ειδική αιτιολόγηση γ<br>σύμφωνα με τον Οδηγά                   | να την υποκατηγορία 1.Δ. «Μόνο υαλοπίνακες (Χωρίς αντικατάσταση πλαισίου)» και εφόσον είναι επιτρεπτή η παρέμβαση,<br>ο του προγράμματος:                                                            |
| Το συνολικό U κάθε<br>κάθε κούφωμα):                              | ε κουφώματος που επιτεύχθηκε με το υλικό που τοποθετήθηκε είναι (συμπληρώνεται για<br>W/(m2.K.)                                                                                                    |
|                                                                   |                                                                                                    |
|                                                                   |                                                                                                    |

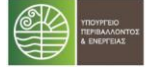

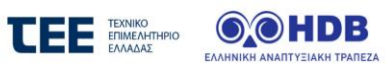

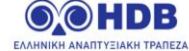

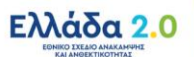

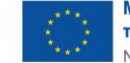

| ε.1. • έχουν μέγιστη απαιτα                                                                                             | ούμενη θερμική ισχύ Pgen (kW) που έχει προκύψει                                                                                                    |
|----------------------------------------------------------------------------------------------------|----------------------------------------------------------------------------------------------------|
|                                                                                                    |                                                                                                    |
| ιου εχει προκυψει                                                                                                    |                                                                                                    |
| <Επιλέξτε>                                                                                                    | •                                                                                                    |
| ε.2. • η ισχύς βρίσκεται εν                                                                                             | τός των ορίων της κατηγορίας ισχύος του πίνακα 4.1.1.                                                                                                    |
| <Επιλέξτε>                                                                                                    | -                                                                                                    |
| τ. Για την υποκατηγορία 3.Α «Δ                                                                                          | Διατάξεις αυτόματου ελέγχου λειτουργίας συστήματος θέρμανσης»:                                                                                                    |
| Οι διατάξεις που εγκαταστ<br>εγκατάστασης) κατά μία τα<br>από υφιστάμενη κατηγορία                                      | τάθηκαν, αναβάθμισαν την κατηγορία διατάξεων αυτομάτου ελέγχου (της<br>ουλάχιστον κατηγορία του Πίνακα 5.5 της ΤΟΤΕΕ 20701–1/2017, δηλαδή<br>α                                                                                                    |
| <Επιλέξτε>                                                                                                    | •                                                                                                    |
| σε κατηγορία                                                                                                    |                                                                                                    |
| <Επιλέξτε>                                                                                                    | •                                                                                                    |
|                                                                                                    |                                                                                                    |
|                                                                                                    |                                                                                                    |
| Τεκμηρίωση, για την αδυναμία<br>ήση ΑΠΕ και δεν υλοποιήθηκε                                                             | ία εγκατάστασης ηλιακού συστήματος παροχής ΖΝΧ (συμπληρώνεται εφόσον δεν υπήρχε εγκατεστημένο σύστημα ΖΝΧ<br>ε εγκατάσταση ηλιακού συστήματος παροχής ΖΝΧ):                                                                                                  |
| Τεκμηρίωση, για την αδυναμίι<br>ήση ΑΠΕ και δεν υλοποιήθηκε                                                             | α εγκατάστασης ηλιακού συστήματος παροχής ΖΝΧ (συμπληρώνεται εφόσον δεν υπήρχε εγκατεστημένο σύστημα ΖΝΧ<br>ε εγκατάσταση ηλιακού συστήματος παροχής ΖΝΧ):                                                                                                   |
| Τεκμηρίωση, για την αδυναμίι<br>»ήση ΑΠΕ και δεν υλοποιήθηκε<br>Στην κατοικία δεν είναι εφ<br>του καθιστά μη εφικτή την | α εγκατάστασης ηλιακού συστήματος παροχής ΖΝΧ (συμπληρώνεται εφόσον δεν υπήρχε εγκατεστημένο σύστημα ΖΝΧ<br>ε εγκατάσταση ηλιακού συστήματος παροχής ΖΝΧ):<br>ρικτό να εγκατασταθεί ηλιακό σύστημα παροχής ΖΝΧ, διότι (αναγράφεται ο λόγος<br>ν εγκατάσταση) |

η. Για την υλοποίηση παρεμβάσεων που δεν λαμβάνονται υπόψη στην ενεργειακή κατάταξη, αλλά επιτυγχάνουν εξοικονόμηση ενέργειας (παρεμβάσεις 5.Α, 5.Β), ως ακολούθως:

|            |      |                                    |                                               |                         | Ηλεκτ                                                            | ρισμός                                                                       | Πρωτογεν                                                         | ής Ενέργεια                                                                       |          |
|------------|------|------------------------------------|-----------------------------------------------|-------------------------|------------------------------------------------------------------|------------------------------------------------------------------------------|------------------------------------------------------------------|-----------------------------------------------------------------------------------|----------|
| Παρέμβαση  | Θέση | Ισχύς προ<br>παρέμβασης<br>** [kW] | Ισχύς μετά<br>την<br>παρέμβαση<br>[kW]<br>(B) | ώρες/<br>έτος[1]<br>(Γ) | Εκτιμώμενη<br>ετήσια<br>κατανάλωση προ<br>παρέμβασης **<br>[kWh] | Εκτιμώμενη<br>ετήσια<br>κατανάλωση<br>μετά την<br>παρέμβαση [kWh]<br>(B)*(Γ) | Εκτιμώμενη<br>ετήσια<br>κατανάλωση προ<br>παρέμβασης **<br>[kWh] | Εκτιμώμενη<br>ετήσια<br>κατανάλωση μετά<br>την παρέμβαση<br>[kWh]<br>(B)*(Γ)*ΣΜΠΕ | Διαγραφή |
|            |      |                                    |                                               |                         |                                                                  |                                                                              |                                                                  |                                                                                   | Ô        |
|            |      |                                    |                                               |                         |                                                                  |                                                                              |                                                                  |                                                                                   | ŵ        |
|            |      |                                    |                                               |                         |                                                                  |                                                                              |                                                                  |                                                                                   | Û        |
|            |      |                                    |                                               |                         |                                                                  |                                                                              |                                                                  |                                                                                   | ŵ        |
|            |      |                                    |                                               |                         |                                                                  |                                                                              |                                                                  |                                                                                   | ŵ        |
| + Προσθήκη |      |                                    |                                               |                         | 5                                                                |                                                                              |                                                                  |                                                                                   |          |

\* Καταγράφονται κατ' ελάχιστον, στοιχεία που αφορούν την αντικατάσταση υφιστάμενου φωτισμού, με νέο έξυπνο φωτισμό LED. Εφόσον δεν έγινε εγκατάσταση έξυπνου φωτισμού, καταγράφονται στοιχεία που αφορούν τα υπόλοιπα υποσυστήματα του smart home από τα οποία προκύπτει εξοικονόμηση ενέργειας.

\*\* Δύναται να καταχωρίζονται οι τιμές από τον αντίστοιχο πίνακα της πρότασης παρεμβάσεων - Παράρτημα III, εφόσον είχε προταθεί η αντίστοιχη παρέμβαση.

ΣΜΠΕ= συντελεστής μετατροπής πρωτογενούς ενέργειας (= 2,9 βάσει ΚΕΝΑΚ 2017)

[1] Υπολογίζονται από τον Ενεργειακό Επιθεωρητή οι ώρες ανά έτος, βάσει παραδοχών που σημειώνονται ακολούθως:

Εκτιμώμενη εξοικονόμηση πρωτογενούς ενέργειας μετά την υλοποίηση των παρεμβάσεων 5.Α, 5.Β: ...... kWh/έτος.

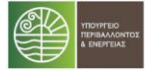

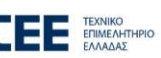

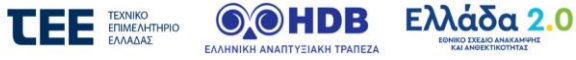

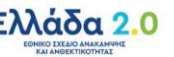

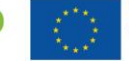

Με τη χρηματοδότηση της Ευρωπαϊκής Ένωσης NextGenerationEU 14/16

| /Θ : 3.Γ Σύστημα Α/Θ                                                                  |             |                                                      |                                                                 |
|---------------------------------------------------------------------------------------|-------------|------------------------------------------------------|-----------------------------------------------------------------|
| Εγκατάσταση                                                                           |             | Θερμική Ισχύς [kW]                                   | SCOP >=2.42                                                     |
| <Επιλέξτε>                                                                            | •           |                                                      |                                                                 |
| Ψυκτική Ισχύς [kW]                                                                    |             | SEER >=2,95                                          |                                                                 |
|                                                                                       |             |                                                      |                                                                 |
|                                                                                       |             |                                                      |                                                                 |
| Α/Θ : 3.Δ Σύστημα γεωθερμικής Α/                                                      | 0           |                                                      |                                                                 |
| Εγκατάσταση                                                                           |             | Θερμική Ισχύς [kW]                                   | SCOP >=2.42                                                     |
| <Επιλέξτε>                                                                            | •           |                                                      |                                                                 |
| Ψυκτική Ισχύς [kW]                                                                    |             | SEER >=2,95                                          |                                                                 |
|                                                                                       |             |                                                      |                                                                 |
|                                                                                       |             |                                                      |                                                                 |
| Α/Θ : 3.Ζ Α/Θ αέρα-αέρα διαιρούμε                                                     | νου τύπου   |                                                      |                                                                 |
| Εγκατάσταση                                                                           |             | Θερμική Ισχύς [kW]                                   | SCOP >=2.42                                                     |
| <Επιλέξτε>                                                                            | •           |                                                      |                                                                 |
| Ψυκτική Ισχύς [kW]                                                                    |             | SEER >=2.95                                          |                                                                 |
|                                                                                       |             |                                                      |                                                                 |
|                                                                                       |             |                                                      |                                                                 |
| Α/Θ : 3.Ζ Α/Θ αέρα-αέρα διαιρούμε                                                     | νου τύπου   |                                                      |                                                                 |
| Ενκατάσταση                                                                           |             | Θερμική Ισχύς [kW]                                   | SCOP >=2.42                                                     |
| <Επιλέξτε>                                                                            | •           | cohhad to Yos fan 1                                  |                                                                 |
| Ψυκτικά Ισχύς [kW]                                                                    |             | SEED >= 2.05                                         |                                                                 |
|                                                                                       |             | SEER ==2,93                                          |                                                                 |
|                                                                                       |             |                                                      |                                                                 |
| Α/Θ : 3.Ζ Α/Θ αέρα-αέρα διαιρούμε                                                     | νου τύπου — |                                                      |                                                                 |
| 5                                                                                     |             | On annu à Innuia Table                               | 0000 0.40                                                       |
| εγκατασταση                                                                           | •           | θερμική ισχυς [κw]                                   | SCOP >=2.42                                                     |
|                                                                                       |             |                                                      |                                                                 |
| Ψυκτική ισχυς (κw)                                                                    |             | SEER >=2,95                                          |                                                                 |
|                                                                                       |             |                                                      |                                                                 |
| 4/Θ ΠΑΡΟΧΗΣ ΖΝΧ : 4.Δ Αντλία θει                                                      | ομότητας    |                                                      |                                                                 |
| -                                                                                     |             | Θοριμικό Ισγύρ [kt/d]                                | Ενοργ απόδραη θόρμανατο γορού                                   |
| <Επιλέξτε>                                                                            | -           | σερμική ισχος (κω]                                   | (%)                                                             |
|                                                                                       |             |                                                      |                                                                 |
| Δηλωμένο προφίλ φορτίου                                                               |             |                                                      |                                                                 |
| <Επιλέξτε>                                                                            | •           |                                                      |                                                                 |
|                                                                                       |             |                                                      |                                                                 |
| Βιομάζα : 3.ΣΤ Σύστημα λέβητα βιο                                                     | μάζας       |                                                      |                                                                 |
| Εγκατάσταση                                                                           |             | Θερμική Ισχύς [kW]                                   |                                                                 |
| <Επιλέξτε>                                                                            | •           |                                                      |                                                                 |
|                                                                                       |             |                                                      |                                                                 |
| Ηλιοθερμικό σύστημα                                                                   |             |                                                      |                                                                 |
| Εγκατάσταση                                                                           |             | Ηλιοθερμικό σύστημα                                  | Τύπος συλλέκτη                                                  |
| <Επιλέξτε>                                                                            | •           | <Επιλέξτε>                                           | <Επιλέξτε>                                                      |
| <br>Επιφάνεια συλλέκτη (m2)                                                           |             | Δοχείο ΖΝΧ (lt)                                      | ∆οχείο ΘΧ (It)                                                  |
| ,                                                                                     |             | n 197                                                | N V.7                                                           |
|                                                                                       |             |                                                      |                                                                 |
|                                                                                       | ωγής Φ.Α.   |                                                      |                                                                 |
| Σ.Η.Θ.Υ.Α. : 3.Ε Σύστημα συμπαραγο                                                    |             |                                                      |                                                                 |
| Σ.Η.Θ.Υ.Α. : 3.Ε Σύστημα συμπαραγι                                                    |             | H) or to use low of land                             |                                                                 |
| Σ.Η.Θ.Υ.Α. : 3.Ε Σύστημα συμπαραγι<br>Εγκατάσταση<br>(εΕπιλέξτε>                      | •           | Ηλεκτρική Ισχύς [kW]                                 | Βαθμός ηλεκτρικής απόδοσης (%)                                  |
| Ε.Η.Θ.Υ.Α. : <b>3.Ε Σύστημα συμπαραγι</b><br>Εγκατάσταση<br><Επιλέξτε>                | •           | Ηλεκτρική Ισχύς [kW]                                 | Βαθμός ηλεκτρικής απόδοσης (%)                                  |
| Ε.Η.Θ.Υ.Α. : 3.Ε Σύστημα συμπαραγι<br>Εγκατάσταση<br>«Επιλέξτε»<br>Θερμική Ισχύς [kW] | •           | Ηλεκτρική Ισχύς [kW]<br>Βαθμός θερμικής απόδοσης (%) | Βαθμός ηλεκτρικής απόδοσης (%)<br>Συνολικός Βαθμός απόδοσης (%) |
| Ε.Η.Θ.Υ.Α. : 3.Ε Σύστημα συμπαραγι<br>Εγκατάσταση<br>«Επιλέξτε»<br>Θερμική Ισχύς [kW] | •           | Ηλεκτρική Ισχύς [kW]<br>                             | Βαθμός ηλεκτρικής απόδοσης (%)<br>Συνολικός Βαθμός απόδοσης (%) |

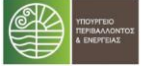

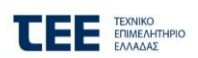

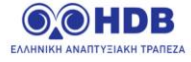

🗸 Οριστικοποίηση Καταχώρησης

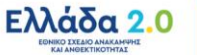

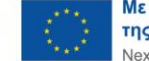

 Με τη χρηματοδότηση

 της Ευρωπαϊκής Ένωσης

 NextGenerationEU
 15/16

Ο χρήστης μπορεί όποτε επιθυμεί να αποθηκεύει τις καταχωρήσεις που έχει κάνει επιλέγοντας το κουμπί «**Αποθήκευση**» Μετά την πλήρη καταχώρηση των τριών ενοτήτων, ο χρήστης επιλέγει «**Οριστικοποίηση Καταχώρησης**».

| Επιβεβαίωση                                                                                                    |
|----------------------------------------------------------------------------------------------------|
|                                                                                                    |
| Σίγουρα θέλετε να οριστικοποίησετε την καταχώρηση ; Αν συνεχίσετε η αίτηση θα αποσταλεί<br>στον ωφελούμενο προς αποδοχή. |
|                                                                                                    |
|                                                                                                    |
|                                                                                                    |
|                                                                                                    |
|                                                                                                    |
| ⊘ Άκυρο 🛛 🔄 Οριστικοποίηση Καταχώρησης                                                                                   |

Αφού επιβεβαιώσει την Οριστικοποίηση των στοιχείων, η αίτηση θα προχωρήσει σε επόμενη κατασταση κατά την οποία θα αποσταλεί στον ωφελούμενο για αποδοχή.

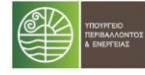

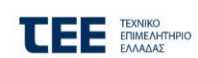

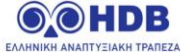

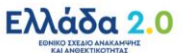

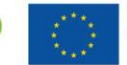